## Podpisovanie PDF dokumentov v Acrobat Reader (verzia DC)

## Nástroje -> Certifikáty -> digitálne podpísať

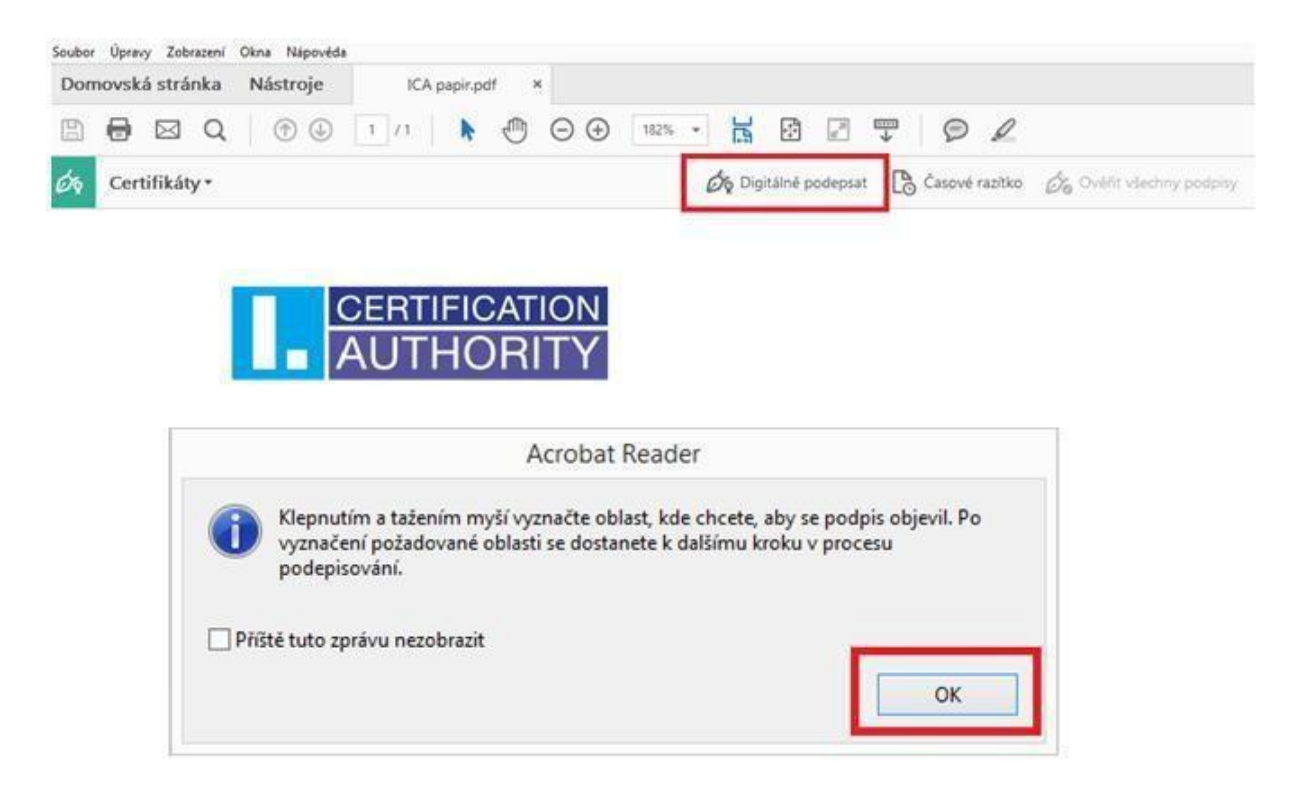

Ťahom myši vyznačíte pole, kde požadujete vložiť podpis

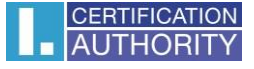

Po vyznačení poľa sa otvorí dialógové okno s výberom certifikátov pre podpísanie, kde vyberiete kvalifikovaný certifikát (I.CA Qualified 2 CA/RSA 02/2016) v prípade certifikátu s identifikátorom pre komunikáciu so SR (I.CA Qualified CA/RSA 07/2015) a stlačte tlačítko "Pokračovať"

| Podepsat                  | t pomocí digitálního ID                                                                                          | ×                    |
|---------------------------|----------------------------------------------------------------------------------------------------|----------------------|
| Vyberte dig               | gitální ID, který chcete použít k podpisu:                                                                       | Obnovit              |
|                           | Petr Kolpek (Digitální identifikátor systému Winde<br>Vydal: I.CA Public CA/RSA 07/2015, Konec platnosti: 201    | ows)                 |
|                           |                                                                                                    | Zobrazit podrobnosti |
| <b>Petr K</b><br>Vydal: I | <b>olpek</b> (Digitální identifikátor systému Windows)<br>.CA Public CA/RSA 07/2015, Konec platnosti: 2018.03.15 | Zobrazit podrobnosti |
|                           | Petr Kolpek (Digitální identifikátor systému Winde<br>Vydal: I.CA Qualified 2 CA/RSA 02/2016, Konec platnosti:   | ows)<br>2017.11.11   |
| (?)                       | Konfigurace nového digitálního ID                                                                                | Zrušit Pokračovat    |

V nasledujúcom okne potvrdíte svoj podpis tlačítkom "podpísať"

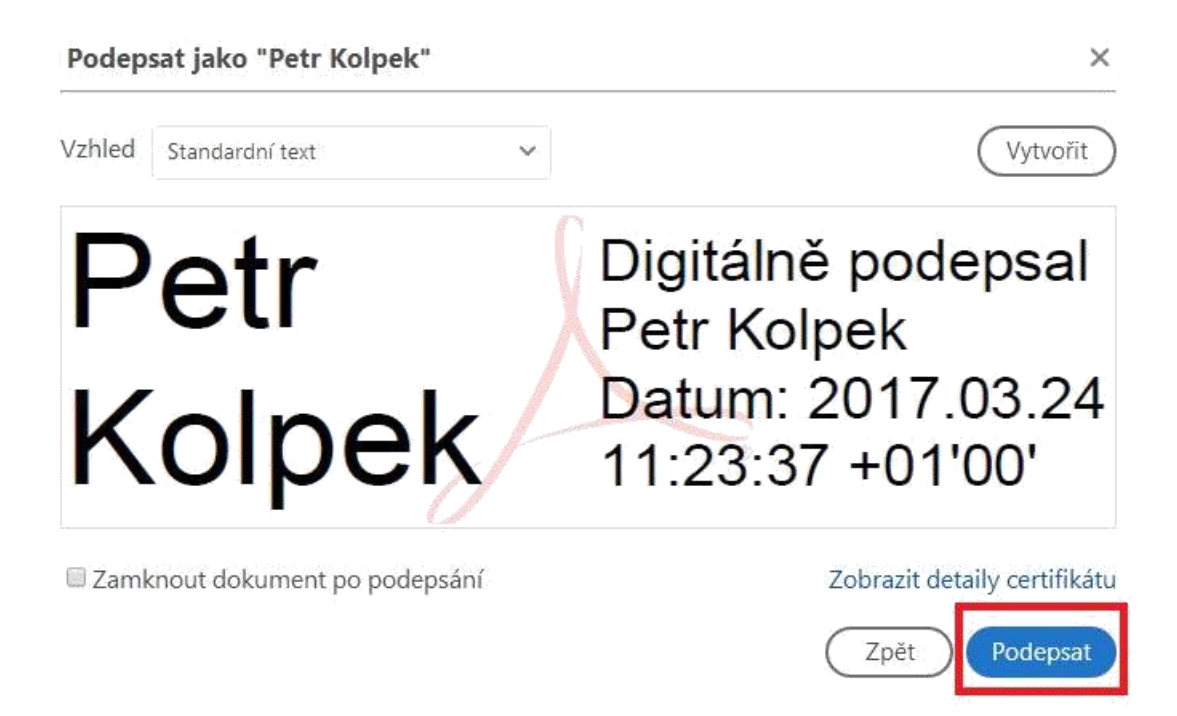

V prípade, že máte certifikát uložený na čipovej karte Vás systém vyzve k zadaniu PIN kódu.

Následne zvolíte cieľovú zložku, kam bude podpísaný PDF dokument uložený.